1、进入教务系统,选择学籍异动申请;

| ▶ 教务管理信息系统<br>EXATIONAL ACCRETING MANAGEMENT STATEM |         |              |        |           |       |      |
|-----------------------------------------------------|---------|--------------|--------|-----------|-------|------|
|                                                     |         | J ALL DEVICE | 情况     | HARRING T | JLCIM |      |
|                                                     |         |              |        |           |       |      |
|                                                     | 所有服务    |              |        |           |       |      |
|                                                     | ( 10-1- |              |        |           |       |      |
|                                                     | 援索      | <u>a</u> )   |        |           |       |      |
| and the second second                               |         |              |        | Ē         |       |      |
|                                                     | 我的课表    | 培养方案         | 全校开课查询 | 学生选课      | 我的评教  | 课程信息 |
|                                                     |         |              |        |           |       |      |
|                                                     | 学籍      |              |        |           |       | -    |
|                                                     |         |              |        |           |       | TTT  |
|                                                     | 学籍信息    | 学籍异动申请       |        |           |       |      |
|                                                     | 山成结     |              | 27036  |           | TETTO | -    |

2、下载对应异动类型申请表填写,然后点击"立即申请"(申请表模板可以从教务系统下载 也可从教务处网站下载);

| 可申请  |      |                                                  |         |                     |                     |             |
|------|------|--------------------------------------------------|---------|---------------------|---------------------|-------------|
| 异动性质 | 异动类型 | 公告                                               | 甲请表     | 甲请开始时间              | 申请截至时间              | 操作          |
|      | 休学   | 请下载填写上传新申<br>请表。因病休学,需<br>要提供医院诊断证明<br>作为附件。     | 休学申请表   | 2022-11-15 15:09:38 | 2023-01-09 15:10:38 | 立即申请        |
|      | 友学   | 请下载填写上传新申<br>请表。因病休学申请<br>复学,需要提供医院<br>病愈证明作为附件。 | 复学申请表   | 2022-11-15 15:09:49 | 2023-01-09 15:10:49 | <b>立即申请</b> |
|      | 编下   | 请下载填写上传新申<br>请表。                                 | 编下申请表   | 2022-11-15 15:08:56 | 2023-01-09 15:09:56 | 立即申请        |
|      | 重新入学 | 请下载填写上传新申<br>请表。                                 | 重新入学申请表 | 2022-11-15 15:10:05 | 2023-01-09 15:11:05 | 立即申请        |
|      | 保留学籍 | 请下载填写上传新申<br>请表。入伍需要上传<br>入伍通知书作为附<br>件。         | 保留学籍申请表 | 2022-11-15 15:10:18 | 2023-01-09 15:11:18 | 立即申请        |
|      | 编回   | 请下载填写上传新申<br>请表。                                 | 编回申请表   | 2022-11-15 15:10:35 | 2023-01-09 15:11:35 | 立即申请        |
|      | 退学   | 请下载填写上传新由<br>请表。                                 | 退学申请表   | 2022-09-30 14:08:57 | 2023-01-09 18:08:56 | 立即申请        |
|      | 延长   | 请下载填写上传新申<br>请表。学生本人在第<br>八 (第十) 学期开学<br>第七周申请。  | 延长申请表   | 2022-11-30 11:10:55 | 2023-12-31 11:11:55 | 立即申请        |

3、根据实际情况选择、填写相关信息,上传附件(申请表一定要上传),点击提交。

| 异动性质   |                                           |   |          |         |       |  |  |
|--------|-------------------------------------------|---|----------|---------|-------|--|--|
| 异动类型   | 休学                                        |   |          |         |       |  |  |
| 学年 *   | 2022-2023                                 |   |          |         |       |  |  |
| 异动原因   | 个人原因-其他疾病                                 |   |          |         | -     |  |  |
| 生效日期   | 2022-11-30 14:02                          | ~ | <b> </b> |         |       |  |  |
| 补充说明 * | 生病                                        |   |          |         |       |  |  |
| 上传附件 * | ▶ 休学申请.doc                                |   | í        | 移除 🗁 选择 | +増加附件 |  |  |
|        | 文件格式仅限word,excel,pdf,bmp,zip,rar,png,jpeg |   |          |         |       |  |  |
|        | ▶ 诊断征明.png                                |   | f        | 移除 🗲 选择 | -删除附件 |  |  |
|        | 文件格式仅限word,excel,pdf,bmp,zip,rar,png,jpeg |   |          |         |       |  |  |
|        |                                           |   |          |         |       |  |  |